## Updating your preferred name in Blackboard

- 1. Sign in Blackboard: https://blackboard.wvup.edu
- 2. On the left, click on your name from the blue menu

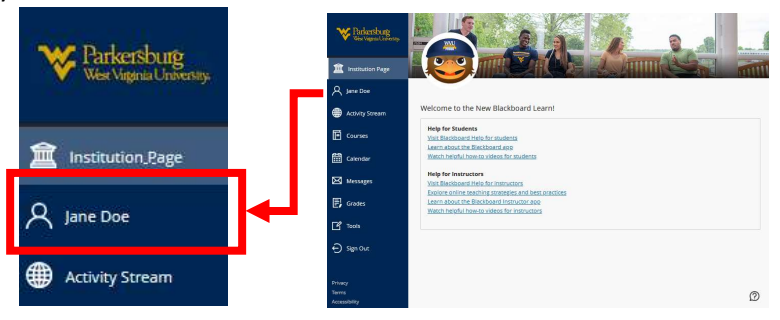

3. Navigate to Additional Information.

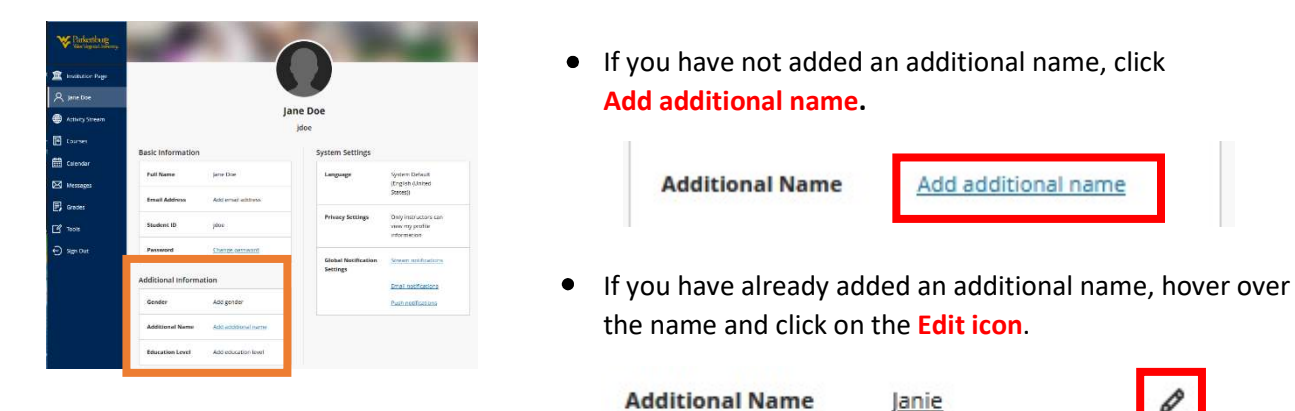

4. On the Contact Information menu, you can make changes to your additional name and determine which first name is displayed. There are three options:

| Display first name                                                                                                    | Display additional name                                                                                                    | Display both names.                                                                                                    |
|----------------------------------------------------------------------------------------------------|----------------------------------------------------------------------------------------------------|----------------------------------------------------------------------------------------------------|
| Select how you would like your name to display:<br>Instructors and administrators see both your full<br>and additional name. | Select how you would like your name to display:<br>Instructors and administrators see both your full and<br>additional name. | Select how you would like your name to display:<br>Instructors and administrators see both your full<br>and additional name. |
| <ul> <li>Display first name</li> <li>Bisplay additional name</li> </ul>                                                      | Display first pame     Display additional name                                                                               | Display first name     Display differences                                                                                   |
| O Display both your first and additional name                                                                                | C Display been your max and additional name                                                                                  | Display both your first and additional name                                                                                  |
| Additional Information                                                                                                    | Additional Information                                                                                                    | Additional Information                                                                                                    |
| Student ID                                                                                                    | Student ID<br>jdoe                                                                                                    | <b>Student ID</b><br>jdoe                                                                                                    |
| Card Preview                                                                                                    | Card Preview                                                                                                    | Card Preview                                                                                                    |
| Jane Doe                                                                                                    | Janie Doe                                                                                                    | Janie   Jane Doe                                                                                                    |

5. Once you have made all desired changes, make sure to click **Done** at the bottom of the screen to save your changes.